# VC2600 系列多合一空氣品質傳訊器(無線傳輸&RS485 輸出)使用說明書

感謝您購買本公司的產品!為使產品能正常運作,請您詳閱使用手冊,並請依照說明操作。謝謝!

# 產品介紹

VC2600系列空氣品質傳訊器能偵測室內空氣品質重要指標,包括二氧化碳、一氧化碳、甲醛、氧氣、氨氣、揮發性有 機物濃度、PM 2.5、PM 10、溫度及溼度。此產品可壁掛於牆面,建議安裝高度為距離地面1~2米處。產品採用符合法 規規定之NDIR紅外線技術偵測二氧化碳濃度,並以電解化學式的感測元件偵測甲醛及一氧化碳、氧氣、氨氣,以及雷 射散射技術感測PM2.5、PM10濃度;而量測溫溼度採用的感測元件,高精度,且穩定度佳,可提供正確的環境品質數值 參考。透過AVC-M系列空氣品質傳訊器偵測到相關數值後,可搭配監控系統調整通風量,以保持最佳的室內空氣品質 狀態,或達到節約能源的目的。適用於學校、圖書館、辦公室、會議室、商場大樓、購物中心、車站、展演空間等場 所。

#### 接線方式

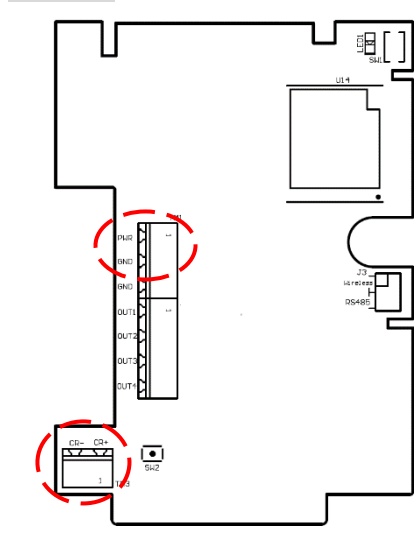

| 1 | PWR | DC 12 ~ 36V      |
|---|-----|------------------|
| I |     | AC 24V (50/60Hz) |
| 2 | GND | System GND       |
| 3 | CR+ | RS-485(+)        |
| 4 | CR- | RS-485(-)        |

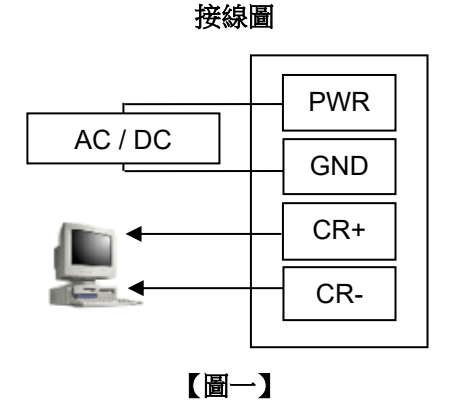

# 注意:接線前,請勿接上電源,以免造成機板損壞,或發生危險。

#### 連線模式設定

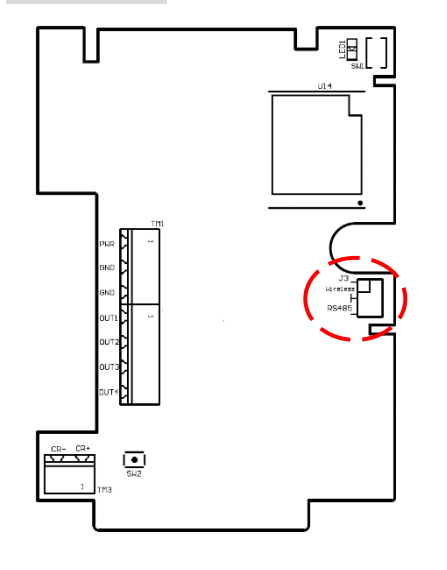

#### Jumper 設定:

以 J3 設定連線模式為 RS485 或是無線傳輸,設定方式如下參考:

| 連線模式     | J3 |
|----------|----|
| Wireless |    |
| RS485    | •• |

#### 建立無線傳輸連線

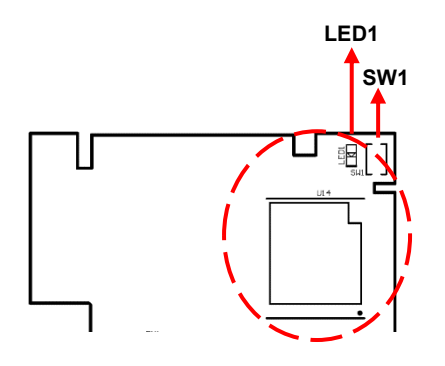

若是確認設定為"無線傳輸",煩請依照下列步驟,將傳訊器上的無線傳輸模組與 無線接收器連線。

1. 請確認相關之無線接收器已與PLC或電腦連接。

\*\*備註:相關之無線接收器相關操作,請參閱該使用說明書。

- 請先長按無線傳輸模組上的SW1鍵,直到LED1(綠色)燈號亮,即表示開啟配 對連線,並會於60秒內完成。
- 當無線傳輸模組上的LED1燈號熄滅,即為完成連線;若LED1燈號變為每5秒 閃爍一次,表示沒有連線成功,請按重新上電後,再持續重覆以上步驟。

# Modbus RTU 通訊協定

- 1. 預設值:裝置ID =1; 鮑率 = 9600; Word Length = 8; Parity = none; Stop Bits = 1
- 2. 錯誤檢查為CRC-16/MODBUS的檢查碼。
- 3. 偵測數據依型號顯示相關資料,若型號無此氣體則以0表示。

# 指令 0x04:讀取輸入暫存器

# 讀資料的格式

| 裝置 ID | 功能   | 軟體位址<br>(高位元) | 軟體位址<br>(低位元) | 數據長度<br>(高位元) | 數據長度<br>(低位元) | 錯誤檢查<br>(高位元) | 錯誤檢查<br>(低位元) |
|-------|------|---------------|---------------|---------------|---------------|---------------|---------------|
| 依設定   | 0x04 | 0x00          | 0x00          | 0x00          | 0x0A          | 0xXX          | 0xXX          |

#### 回應資料的格式

| 裝置ID | 功能   | 資料組數 | 資料內容<br>(高位元) | 資料內容<br>(低位元) | 資料內容<br>(高位元) | 資料內容<br>(低位元) | 錯誤檢查<br>(高位元) | 錯誤檢查<br>(低位元) |
|------|------|------|---------------|---------------|---------------|---------------|---------------|---------------|
| 依設定  | 0x04 | 0x14 | 0xXX          | 0xXX          |               |               | 0xXX          | 0xXX          |

## 讀取資料暫存器位置

| 資料位置<br>(高位元) | 資料位置<br>(低位元) | 說明                   | 備註                         |
|---------------|---------------|----------------------|----------------------------|
| 0x00          | 0x00          | 二氧化碳數值               | 10 進制,單位:ppm               |
| 0x00          | 0x01          | PM <sub>2.5</sub> 數值 | 10 進制,單位:ug/m <sup>3</sup> |
| 0x00          | 0x02          | PM10數值               | 10 進制,單位:ug/m <sup>3</sup> |
| 0x00          | 0x03          | 一氧化碳數值               | 10 進制,單位:ppm               |
| 0x00          | 0x04          | 甲醛數值                 | 10 進制,小數點二位,單位:ppm         |
| 0x00          | 0x05          | 氨氣數值                 | 10 進制,小數點一位,單位:ppm         |
| 0x00          | 0x06          | 氧氣數值                 | 10 進制,小數點二位,單位:%           |
| 0x00          | 0x07          | TVOC 數值              | 10 進制(IAQ)                 |
| 0x00          | 0x08          | 溫度數值                 | 10 進制,小數點二位,單位:℃           |
| 0x00          | 0x09          | 溼度數值                 | 10 進制,小數點二位,單位:%RH         |

備註:

甲醛、氧氟、溫度及溼度的所得資料,需除以100,才能得到偵測數值;氨氣則是除以10,才能得到偵測數值。 例如:溫度所得資料為2600,除以100後,即得偵測數值為26.00℃。

# 指令 0x03:讀取保存暫存器

讀資料的格式

| 裝置 ID | 功能   | 軟體位址<br>(高位元) | 軟體位址<br>(低位元) | 數據長度<br>(高位元) | 數據長度<br>(低位元) | 錯誤檢查<br>(高位元) | 錯誤檢查<br>(低位元) |
|-------|------|---------------|---------------|---------------|---------------|---------------|---------------|
| 依設定   | 0x03 | 0x00          | 0x00          | 0x00          | 0x0D          | 0xXX          | 0xXX          |

# 回應資料的格式

| 裝置 ID | 功能   | 資料組數 | 資料內容<br>(高位元) | 資料內容<br>(低位元) | 資料內容<br>(高位元) | 資料內容<br>(低位元) | 錯誤檢查<br>(高位元) | 錯誤檢查<br>(低位元) |
|-------|------|------|---------------|---------------|---------------|---------------|---------------|---------------|
| 依設定   | 0x03 | 0x1A | 0xXX          | 0xXX          |               |               | 0xXX          | 0xXX          |

# 指令 0x06: 寫入單一暫存器

若要將27.00℃校正為27.30℃,校正值為(27.30-27.00)\*100=30,再轉為16進制0x001E。

# 寫入資料的格式

| 裝置 ID | 功能   | 軟體位址<br>(高位元) | 軟體位址<br>(低位元) | 修改數據<br>(高位元) | 修改數據<br>(低位元) | 錯誤檢查<br>(高位元) | 錯誤檢查<br>(低位元) |
|-------|------|---------------|---------------|---------------|---------------|---------------|---------------|
| 依設定   | 0x06 | 0x00          | 0x08          | 0x00          | 0x1E          | 0xXX          | 0xXX          |

# 回應資料的格式

| 裝置 ID | 功能   | 軟體位址<br>(高位元) | 軟體位址<br>(低位元) | 修改數據<br>(高位元) | 修改數據<br>(低位元) | 錯誤檢查<br>(高位元) | 錯誤檢查<br>(低位元) |
|-------|------|---------------|---------------|---------------|---------------|---------------|---------------|
| 依設定   | 0x06 | 0x00          | 0x08          | 0x00          | 0x1E          | 0xXX          | 0xXX          |

# 修改資料暫存器位置

| 資料位置<br>(高位元) | 資料位置<br>(低位元) | 說明                     | 範圍                       |
|---------------|---------------|------------------------|--------------------------|
| 0x00          | 0x00          | 二氧化碳手動校正值              | -70 ~ 70 ppm             |
| 0x00          | 0x01          | PM2.5 手動校正值            | -150 ~ 150 ug/m³         |
| 0x00          | 0x02          | PM <sub>10</sub> 手動校正值 | -150 ~ 150 ug/m³         |
| 0x00          | 0x03          | 一氧化碳手動校正值              | -5 ~ 5 ppm               |
| 0x00          | 0x04          | 甲醛手動校正值                | -50 ~ 50 (±0.5ppm)       |
| 0x00          | 0x05          | 氨氣手動校正值                | -50 ~ 50 (±0.5ppm)       |
| 0x00          | 0x06          | 氧氣手動校正值                | -500 ~ 500 (±5.00%)      |
| 0x00          | 0x07          | TVOC 手動校正值             | 0 ~ 100                  |
| 0x00          | 0x08          | 溫度手動校正值                | -1000 ~ 1000 (±10.00°C)  |
| 0x00          | 0x09          | 溼度手動校正值                | -1000 ~ 1000 (±10.00%RH) |
| 0x00          | 0x0A          | 取樣間隔設定參數               | 1~3600;預設:2 (秒)          |
| 0x00          | 0x0B          | 鮑率設定參數                 | 請參閱"鮑率及通訊格式設定"說明         |
| 0x00          | 0x0C          | 裝置ID                   | 1~247;預設:1               |

# 鮑率及通訊格式設定

| 參數     | 裝置 ID | 功能   | 軟體位址<br>(高位元) | 軟體位址<br>(低位元) | 資料內容<br>(高位元) | 資料內容<br>(低位元) | 錯誤檢查 |
|--------|-------|------|---------------|---------------|---------------|---------------|------|
| 9600   | 依設定   | 0x06 | 0x00          | 0x0B          | 0x00          | -             | XXXX |
| 19200  | 依設定   | 0x06 | 0x00          | 0x0B          | 0x10          | -             | XXXX |
| 38400  | 依設定   | 0x06 | 0x00          | 0x0B          | 0x20          | -             | XXXX |
| 57600  | 依設定   | 0x06 | 0x00          | 0x0B          | 0x30          | -             | XXXX |
| 115200 | 依設定   | 0x06 | 0x00          | 0x0B          | 0x40          | -             | XXXX |
| 8/N/1  | 依設定   | 0x06 | 0x00          | 0x0B          | -             | 0x00          | XXXX |
| 8/N/2  | 依設定   | 0x06 | 0x00          | 0x0B          | -             | 0x01          | XXXX |
| 8/E/1  | 依設定   | 0x06 | 0x00          | 0x0B          | -             | 0x10          | XXXX |
| 8/E/2  | 依設定   | 0x06 | 0x00          | 0x0B          | -             | 0x11          | XXXX |
| 8/0/1  | 依設定   | 0x06 | 0x00          | 0x0B          | -             | 0x20          | XXXX |
| 8/0/2  | 依設定   | 0x06 | 0x00          | 0x0B          | -             | 0x21          | XXXX |

若鮑率=9600 要修改為 19200,且參數修改為 8/E/2,則下達 0x1011 即可.

\*\* 注意:無線傳輸規格只適用鮑率 9600 和通訊格式 8/N/1。

\* 備註:通訊格式 8/N/1分別為字元長度/同位位元檢查/停止位位元;同位位元檢查:N(無同位檢查)、E(偶同位檢查)、O(奇同位檢查)。

# 恢復出廠預設值

若是須恢復出廠設定值,持續按壓 SW2 按鍵約5秒。

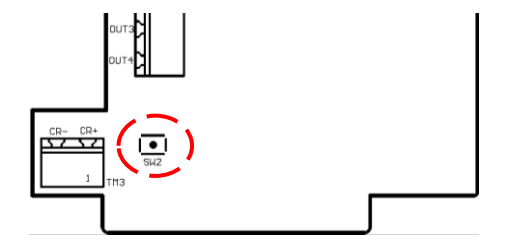

尺寸

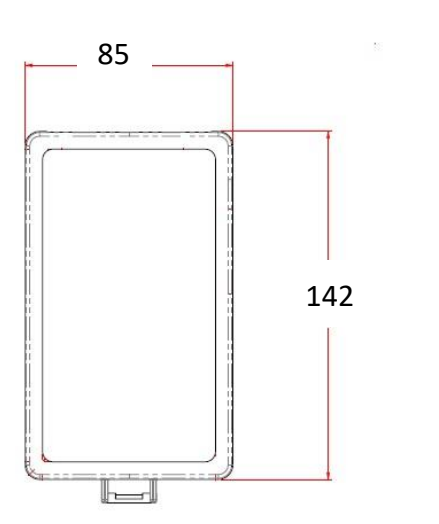

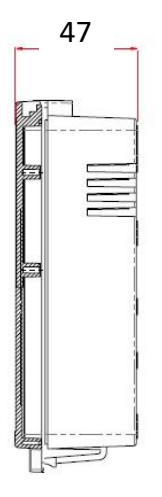

單位:mm

# 安裝方式

- 1. 請確認傳訊器、配件、說明書是否齊全。
- 2. 請選定安裝傳訊器的位置。
- 3. 按壓感測器下方卡榫,以打開上蓋。(請參閱圖二)。
- 4. 將底座以螺絲固定在欲安裝的牆面上。
- 5. (圖三)信號線自上方開孔經過線材固定器 PG9 進入感測器內
- 6. (圖四)信號線自下底蓋後方進入感測器內部
- 7. 請依接線圖連接訊號線 (請參考接線圖一)\*\* 注意:接線前,請勿接上電源,以免造成機板損壞,或發生危險
- 將上蓋扣住底座上方的卡榫後,蓋上即可。
  確認安裝完畢可旋緊下蓋外殼螺絲,確保傳感器不會輕易被開啟

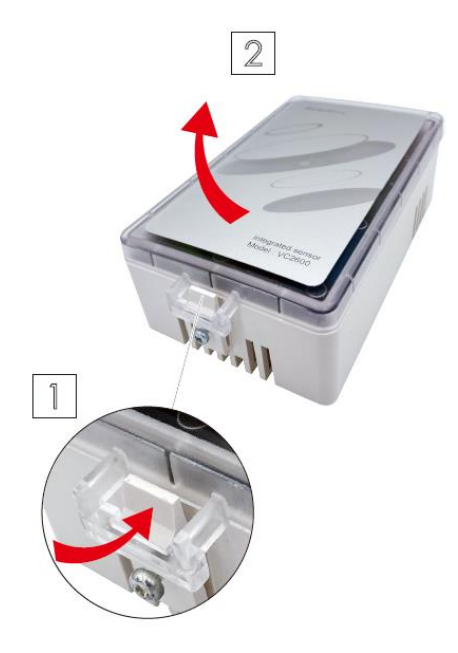

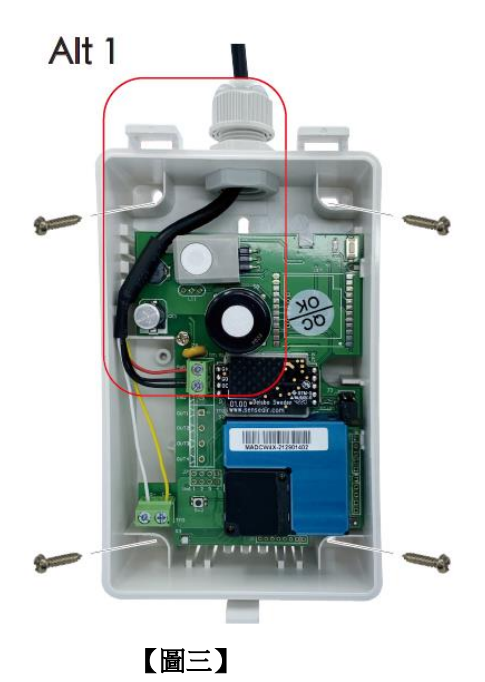

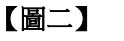

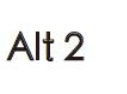

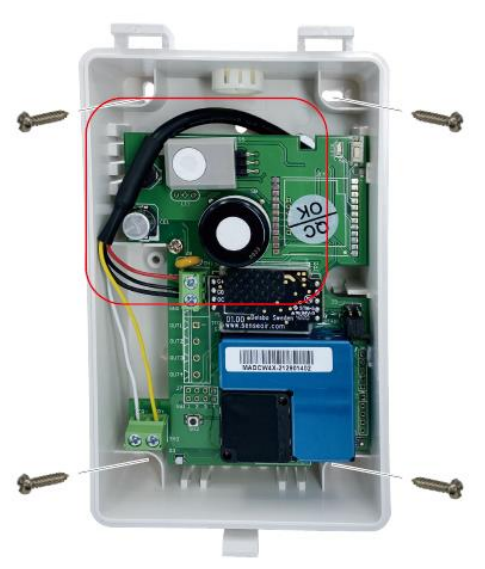

【圖四】

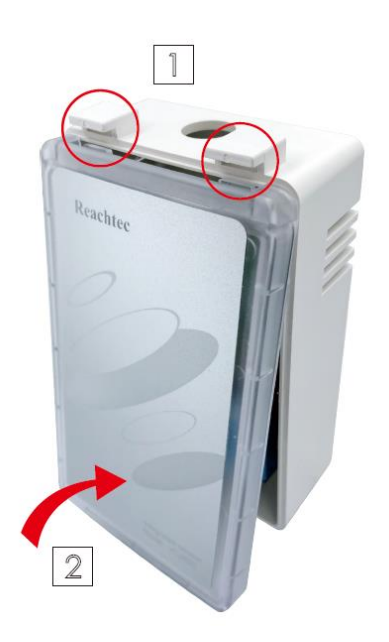

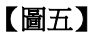

# 安裝注意事項

- 1. 請安裝於目視以上高度,距離地面約1~2米,且風流穩定的位置。
- 2. 請勿將傳訊器安裝於接近風扇、抽風機、空調出風口,或是電梯口,建議距離3米以上。
- 3. 請避開容易遭水潑濺,或是陽光直射的位置。
- 4. 請避免將傳訊器安裝於不穩定或是晃動的牆面。
- 5. 請勿將傳訊器安裝於溫度劇烈變化,或是溫溼度超過適用範圍的環境。
- 6. 安裝時請避開會產生熱源或是廢氣的物體。

### 故障排除

| 問題描述               | 可能原因                                               | 建議處理方式                 |
|--------------------|----------------------------------------------------|------------------------|
| 上卖公每日座2            | 1. 供電功率不足。                                         | 1. 請確認最小供電功率至少為2.5W。   |
| 上电夜無风應!            | 2. 電源接線鬆脫。                                         | 2. 檢查電源接線是否正常。         |
|                    | 1. 設備ID錯誤或連線參數設定                                   | 1. 請確認設備ID與連線參數設定是否正確  |
| RS485 無法連線?        | 錯誤?                                                | 2. 請確認RS485接線是否正常。     |
|                    | 2. RS485接線鬆脫?                                      | 3. 恢復出廠預設值。            |
|                    | 1 理控磁到工堰2                                          | 1. 建議使用2線對絞銅編織鋁箔雙隔離的專用 |
| RS485 封包遺失率過大      | 1. 垠児稚訊丁燈:<br>2 DC/05拉伯影胎2                         | 線材。                    |
|                    | 2. 13403 按線線加加                                     | 2. 請確認RS485接線是否正常。     |
| 的LoDo幼光生气性气汗和我们也不可 | <b>1</b> 王伯旦不右始取 <b>2</b>                          | 1. 請檢查天線是否鬆脫。          |
| 與LURa 於姉說佣無法能對成切?  | 1. 入狱正百万頭系:<br><b>2</b> 相關設備附近具不有工填                | 2. 請將相關設備移置相對空曠無遮蔽之位置。 |
| LoDo 封勾進生 安福士      | <b>2.</b> 阳阑 <b>过</b> 田刚 过 定 百 月 干 渡<br>酒 <b>2</b> | 3. 可用訊號強度偵測評估是否有其他較適合的 |
| LURA到包退大举炮人        | //示:                                               | 安裝位置。                  |